# Ingreso y uso Architectureopenlibrary

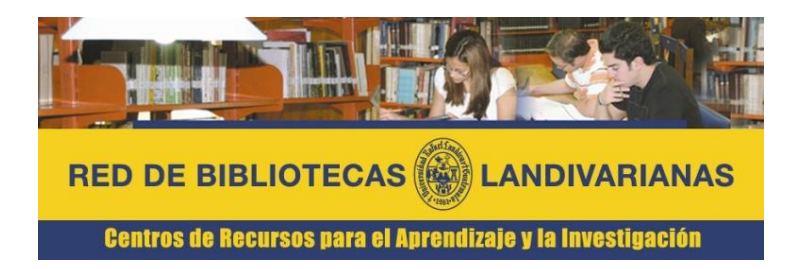

Disponible únicamente en la red de computadoras de la Universidad Rafael Landívar

#### ¿Qué es Architecture Open Library?

ARCHITECTURE OPEN LIBRARY ofrece Links Books (www.linksbooks.net) por las nuevas tecnologías, una plataforma multimedia en la que pone a disposición de sus usuarios una fuente inagotable de inspiración para Arquitectura y Diseño.

- Únicamente esta disponible en la Red de computadoras de la URL.
- Únicamente para lectura, formato imagen, no permite el copy paste.
- Permite el cambio de idioma a español

## Forma de ingreso ARCHITECTUREOPENLIBRARY

Ingresar al portal de la Universidad Rafael Landívar: www.url.edu.gt

#### Hacer clic en el botón Red de Bibliotecas

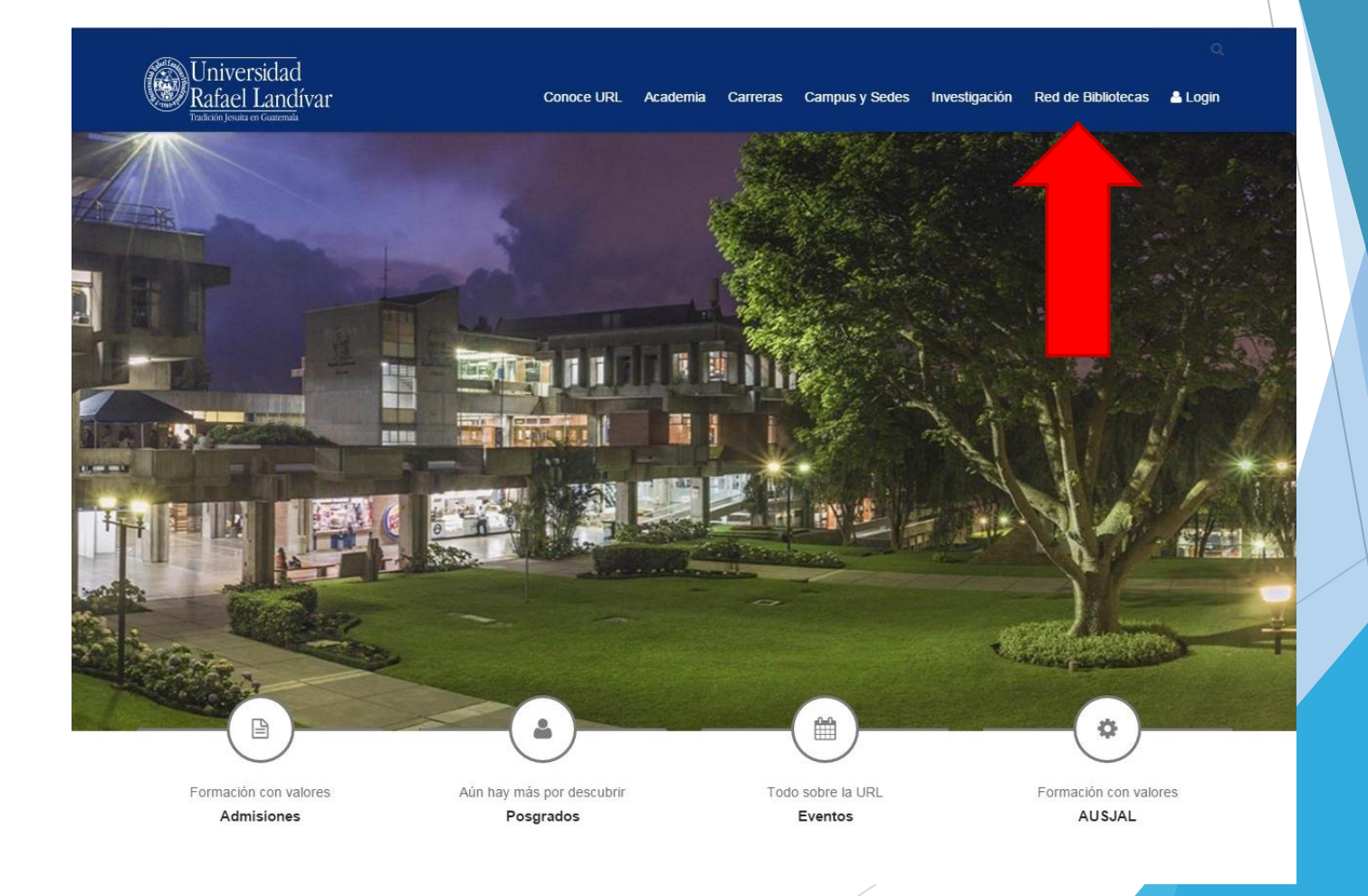

### Clic en Bases y bibliotecas en línea

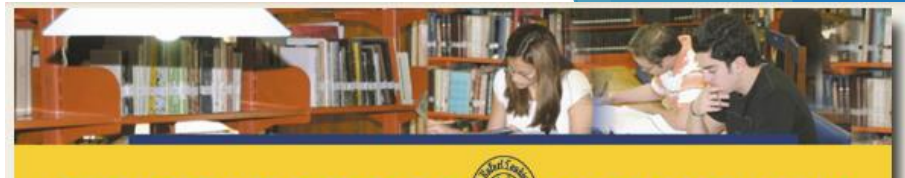

#### RED DE BIBLIOTECAS

#### Centros de Recursos para el Aprendizaje y la Investigación

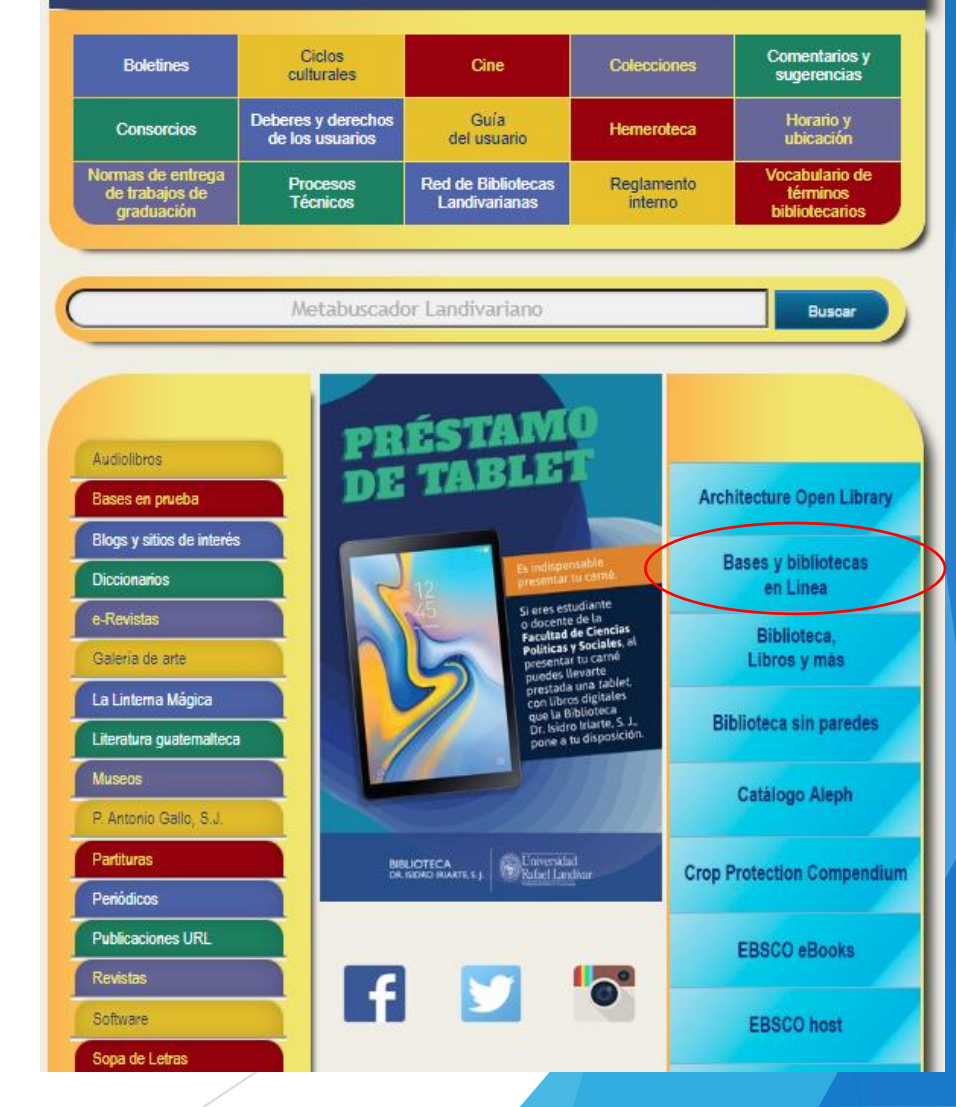

#### Buscamos nuestra Facultad

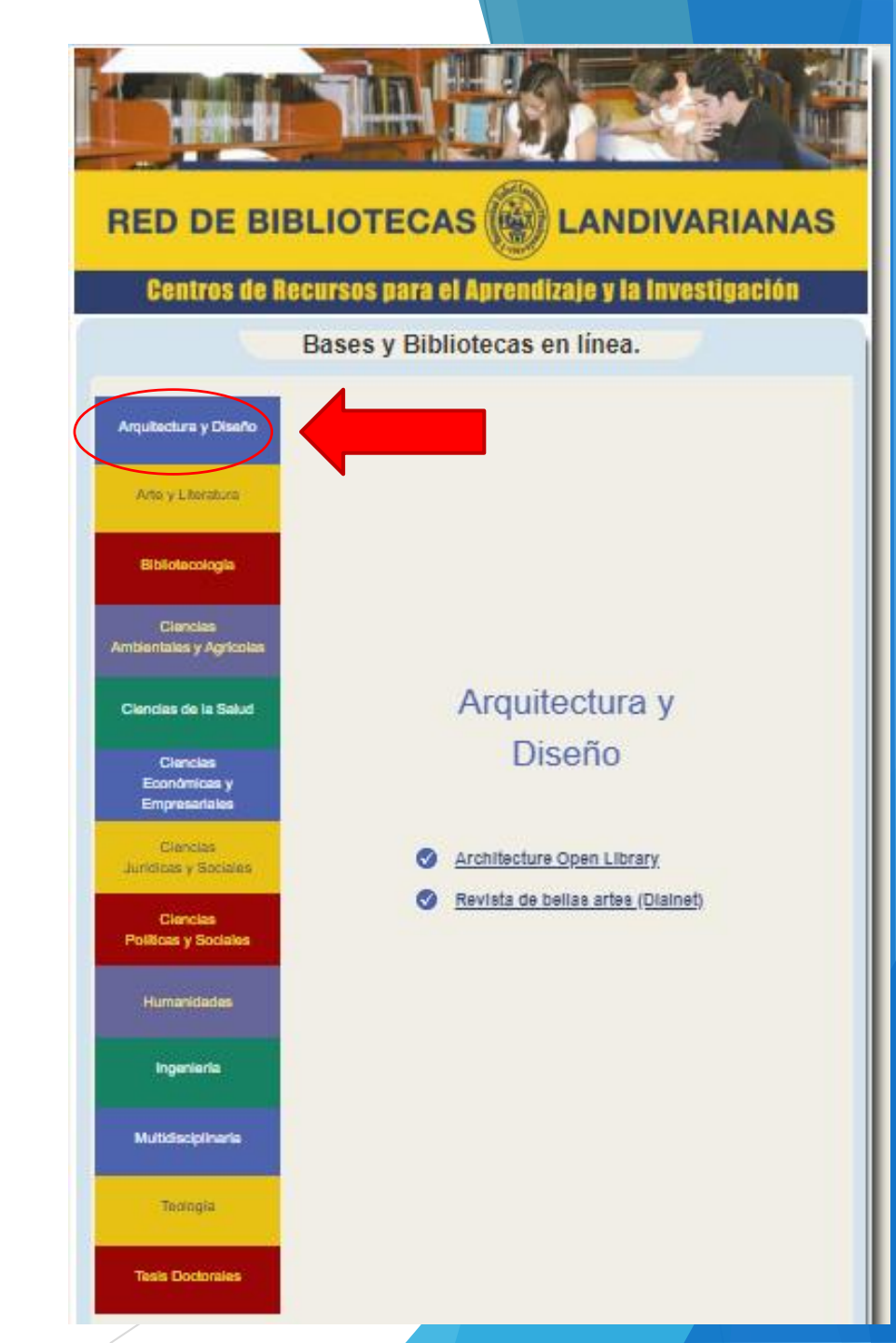

### Hacer clic en Architecture Open Library

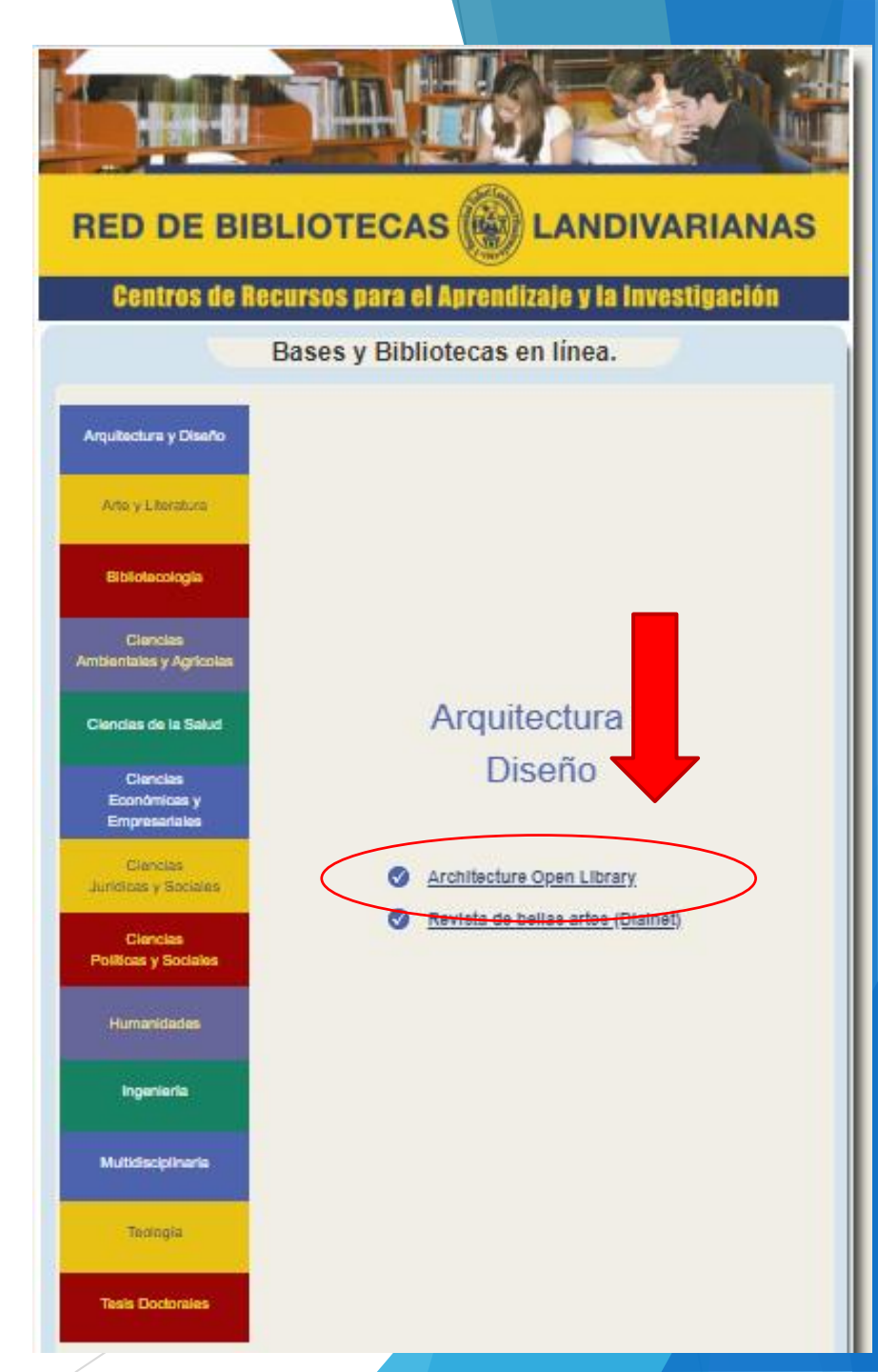

#### Clic en "Entrar"

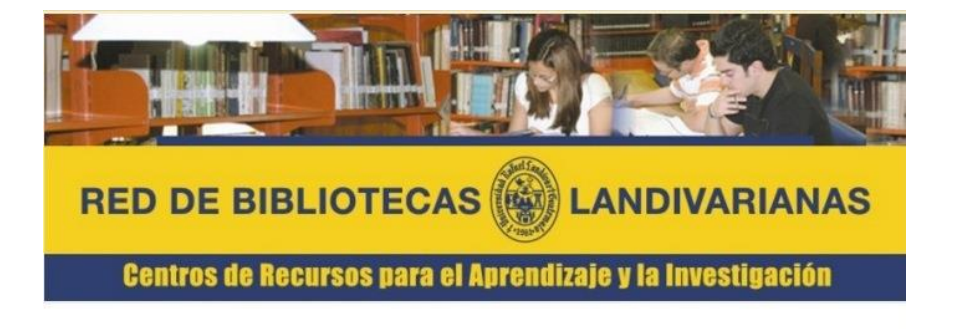

Únicamente en computadoras conectadas a la red de la Universidad Rafael Landívar

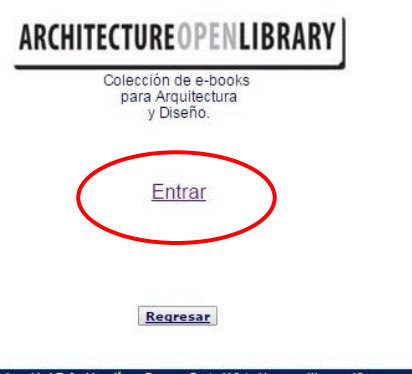

Universidad Rafael Landívar, Campus Central Vista Hermosa III zona 1 Tel (+502) 2426-2626 e-mail: info@url.edu.gt Guatemala, Centroamérica.

### Bienvenido a "Architecture Open Library"

| HOME SOBRE 1             | IOSOTROS CONTA | CTA    |              |                                       | 🚓 🥏 🕥 Español 🔻                  |  |
|--------------------------|----------------|--------|--------------|---------------------------------------|----------------------------------|--|
| ARCHITECTURE OPENLIBRARY |                |        |              | Y                                     | Hola UNIVERSIDAD RAFAEL LANDÍVAR |  |
| Novedades                | Tipologías     | Design | Conferencias | Presentaciones creativas de proyectos | 💌 🐔                              |  |

CASAS ESPACIOS COMERCIALES | NUEVAS TENDENCIAS EN ARQUITECTURA | STANDS & DISEÑO DE EXPOSICIONES | ARQUITECTURA SOSTENIBLE | EDIFICIOS RESIDENCIALES | INTERIORES DOMÉSTICOS | PAISAJISMO & ESPACIOS URBANOS | EDIFICIOS REHABILITADOS | DISEÑO INFANTIL | MANUALES Y CONSTRUCCIÓN | EDIFICIOS CORPORATIVOS | EQUIPAMIENTOS PÚBLICOS |

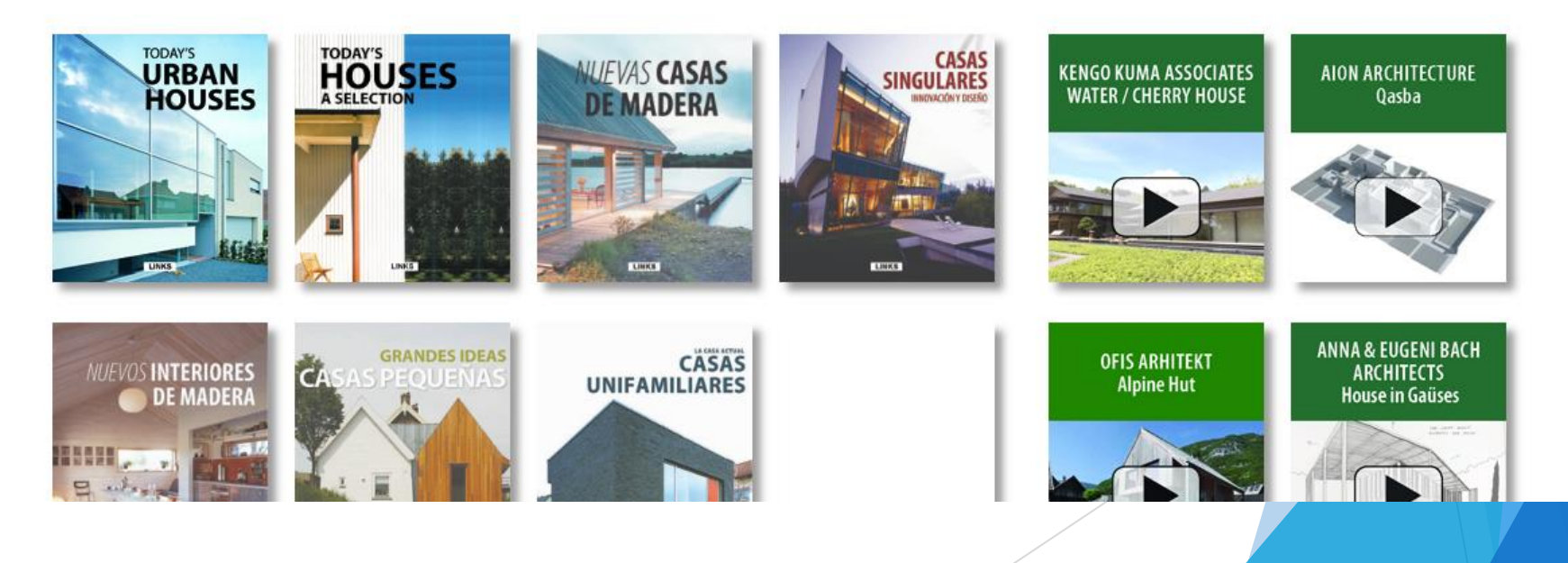

## Forma de uso y principales funciones ARCHITECTUREOPENLIBRARY

#### Pagina principal de Architecture Open Library

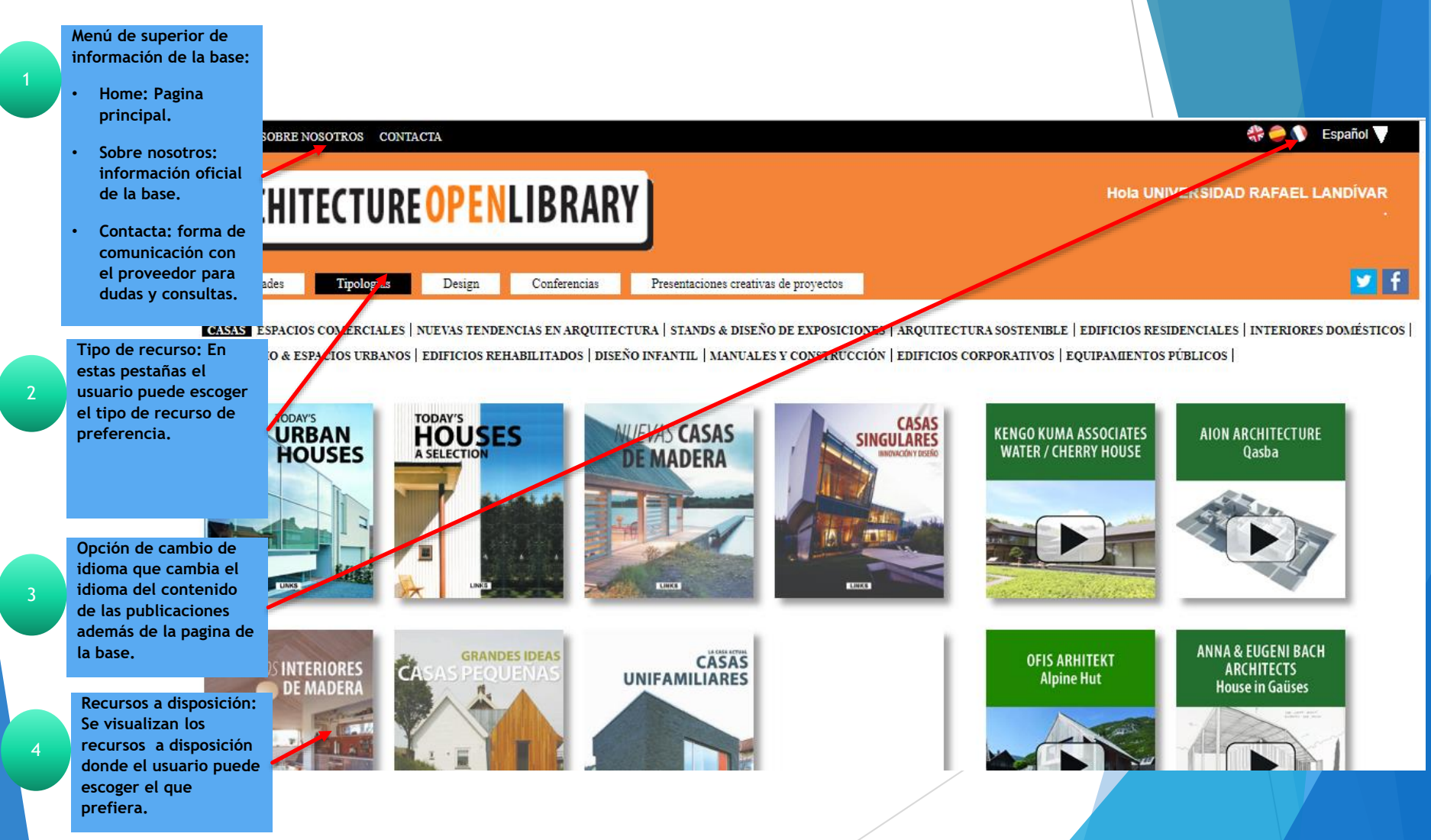

#### Tipo de recursos Architecture Open Library

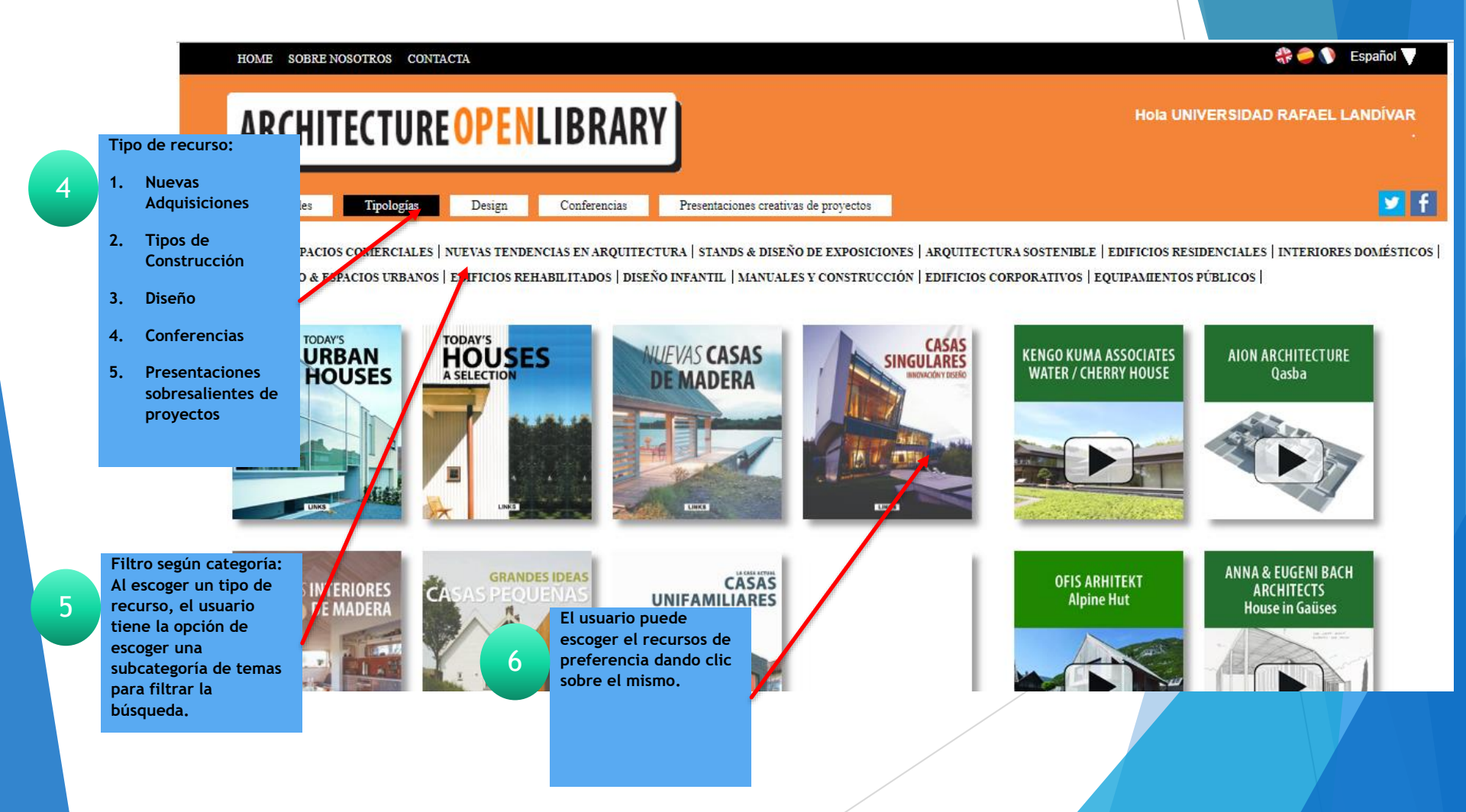

#### Uso de recursos

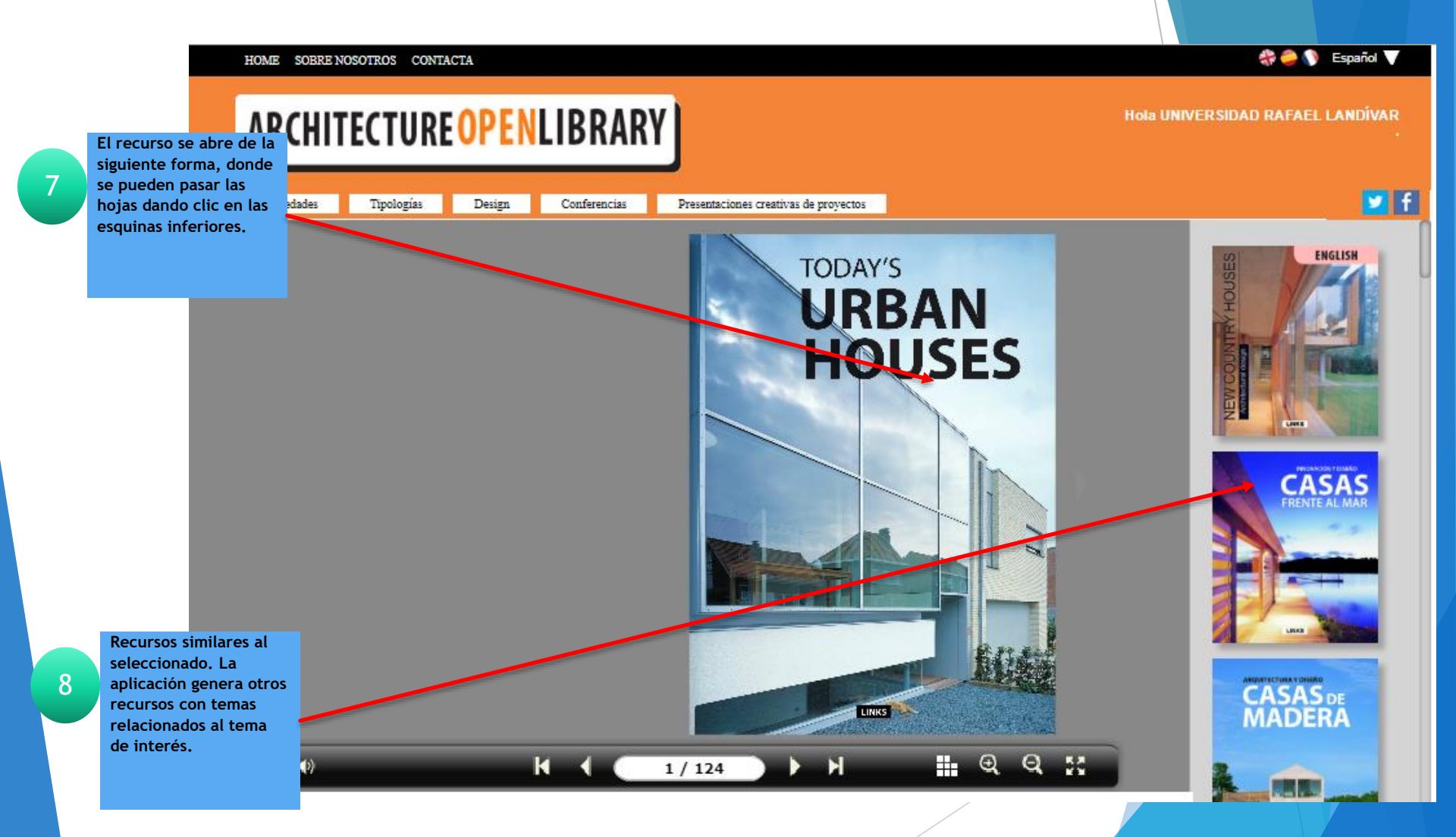

#### Uso de recursos

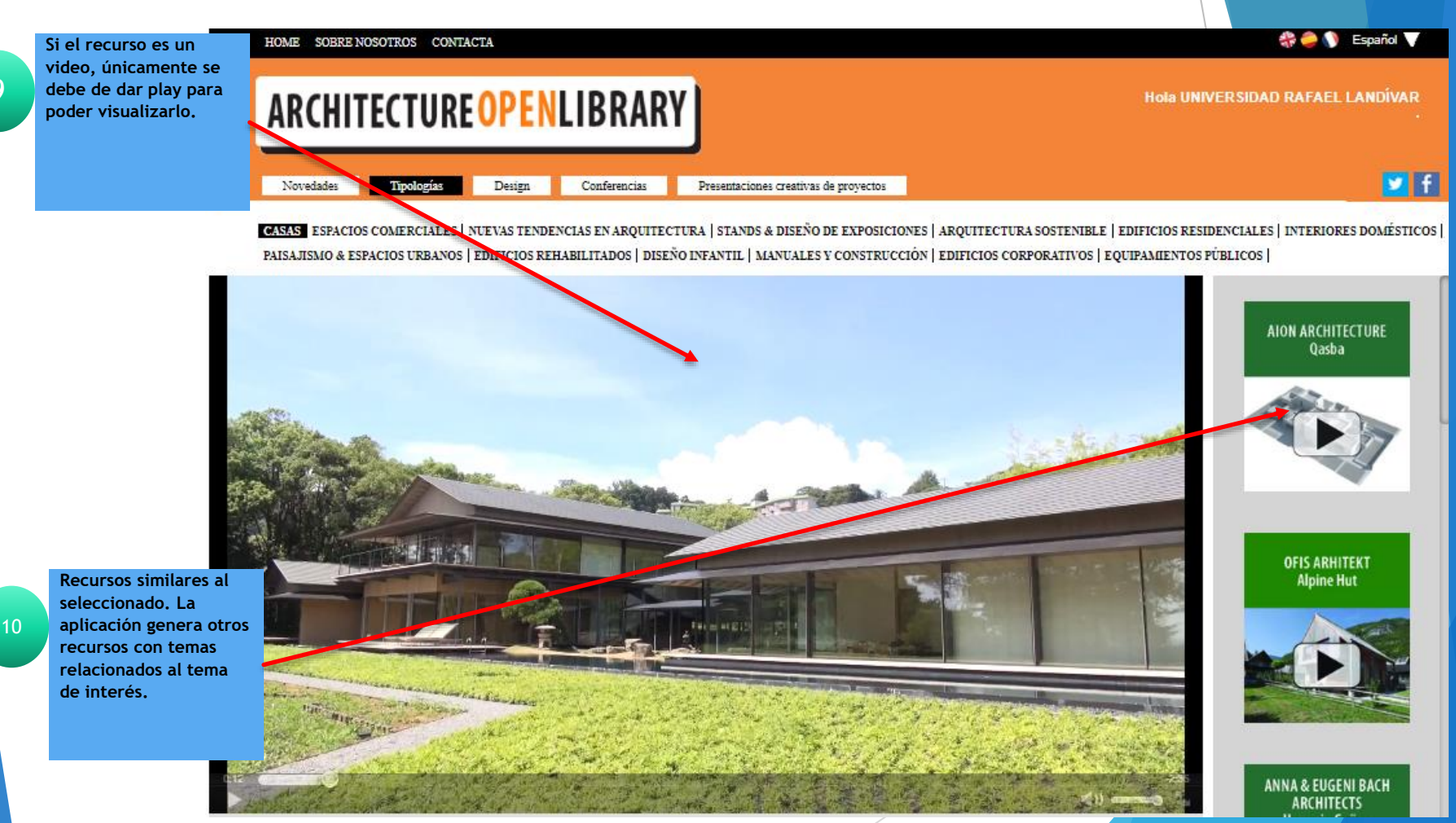

## Fin de la presentación